## Rodzicu, Uczniu, otrzymałeś dostęp do dziennika elektronicznego Uczniowie Optivum NET+ (UONET+).

Aby uzyskać dostęp do e-dziennika:

1. W wyszukiwarce wpisz adres dziennika elektronicznego: https://uonetplus.umt.tarnow.pl/tarnow lub wejdź na stronę www.21los.tarnow.pl i kliknij w link e-dziennik. Wyświetli się powitalna strona systemu.

2. Kliknij przycisk "Uzyskaj konto/Przywróć dostęp do konta", a następnie wpisz adres e-mail, który został wpisany w kwestionariuszu osobowym złożonym w szkole. Jeśli adres e-mail nie został podany skontaktuj się ze szkołą w celu uzupełnienia adresu.

3. Zaznacz opcję Nie jestem robotem (przejdź procedurę weryfikacji) i kliknij przycisk "WYŚLIJ WIADOMOŚĆ".

4. Sprawdź skrzynkę swojej poczty elektronicznej (sprawdź skrzynkę odbiorczą, spam, niechciane wiadomości itp.). Przeczytaj wiadomość (będzie w niej podany Twój login). Jeżeli kiedykolwiek konto w systemie UONET+ było utworzone w innej szkole poszukaj konta dla jednostki macierzystej 008834 i skorzystaj z linku aktywacyjnego tego wzgledów bezpieczeństwa powinno konta (ze sie składać z minimum znaków powinno się 8 składać i z minimum 1 dużej litery, minimum 1 małej litery, minimum 1 cyfry i minimum 1 znaku specjalnego np. !@#\$% itp.). Hasło nie może zawierać imienia ani nazwiska użytkownika.

5. Wprowadź nowe hasło, którym będziesz się posługiwał, zaznacz opcję Nie jestem robotem (przejdź procedurę weryfikacji) i kliknij przycisk Ustaw nowe hasło.

6. Od tego momentu możesz logować się do systemu, korzystając z loginu (który jest przypisany do jednostki 008834) przesłanego w e-mailu i ustalonego przez siebie hasła.

7. Przeglądaj informacje o swoim dziecku, otwierając poszczególne zakładki. Informacje na temat poruszania się w programie znajdziesz na zakładce Pomoc.

W razie problemów proszę o kontakt ze szkołą.